**เรื่อง** การยื่นระบบบำเหน็จบำนาญ ด้วยตนเองแบบออนไลน์ (กรมบัญชีกลาง) ของข้าราชการ ลูกจ้างประจำ กรณีเกษียณอายุราชการ

#### ชื่อ – นามสกุล นางสาวอมราพร บุญพิศิษฐ์สกุล

ชื่อหน่วยงาน งานสารบรรณและการเจ้าหน้าที่ กลุ่มอำนวยการ

### หลักการและเหตุผล

เนื่องด้วยกรมบัญชีกลาง ได้มีการปรับเปลี่ยนระบบการยื่นระบบบำเหน็จบำนาญและสวัสดิการ รักษาพยาบาลแบบออนไลน์ใหม่ โดยใช้ รหัส OTP ยืนยันตัวตน ซึ่งรหัสดังกล่าวจะถูกส่งไปยังอีเมล์ของ ผู้เกษียณอายุราชการ และจำกัดเวลา ฉะนั้นผู้เกษียณจะต้องดำเนินการยื่นขอรับบำเหน็จ บำนาญ ออนไลน์ด้วยตนเอง เพื่อให้ผู้ขอตรวจสอบข้อมูลของตนให้ถูกต้อง และทราบถึงสิทธิของตนเองที่จะได้รับ

## วัตถุประสงค์

เพื่อใช้เป็นแนวทางในการยื่นออนไลน์ การขอรับบำเหน็จ บำนาญ (กรมบัญชีกลาง) ของข้าราชการและลูกจ้างประจำ
เพื่อให้ผู้ขอได้ทราบถึงสิทธิของตนเอง และตรวจสอบข้อมูลของตนให้ถูกต้อง

# วิธีการ/ขั้นตอนการดำเนินงานตามกระบวนการ

1. เข้าเว็บไซต์ <u>https://dps.cgd.go.th/efiling-pension</u> ของกรมบัญชีกลาง หัวข้อ ลงทะเบียน เลือก ลงทะเบียน ในฐานะบุคลากรภาครัฐ

2. ระบุข้อมูลผู้ลงทะเบียน 7 ข้อให้ครบ ครบแล้ว เลือกหัวข้อ ลงทะเบียน

3. กรอกรหัส OTP ที่ได้รับจากอีเมล์ที่ผู้ขอแจ้งไว้ ภายใน 10 นาที จากนั้น กด ยืนยัน OTP

4. เลือก ข้อคำถาม พร้อมตอบคำถาม จำนวน 2 ข้อ กด บันทึก

 กำหนดรหัสผ่าน ต้องกำหนดตามที่เว็บไซต์กำหนด เช่น อักษรภาษาอังกฤษ ตัวเลข รหัสผ่านอย่างน้อย 8 ตัว เป็นต้น กด ยืนยันการลงทะเบียน

6. เมื่อกำหนดรหัสผ่านเรียบร้อยแล้ว log in เข้าสู่ระบบ เลือกเข้าสู่ระบบ กรอก username และ password

7. เลือกหัวข้อยื่นแบบขอรับบำเหน็จ บำนาญ กรอกข้อมูลพร้อมตรวจสอบข้อมูลของตนเอง จนถึงหัวข้อ คำนวณ และยื่นแบบ ระบบจะแสดงหน้าจอคำนวณเงิน เสร็จแล้วกด ยืนยันข้อมูลและยื่นแบบ เรียบร้อยแล้ว Log out ออกจากระบบ

### สรุปและข้อเสนอแนะ

1. เนื่องจากผู้เกษียณยังไม่คุ้นชินกับระบบการยื่นบำเหน็จบำนาญ ด้วยตนเองแบบออนไลน์

 เพื่อให้ผู้เกษียณติดตามข้อมูลข่าวสาร ขอใบแจ้งลดหย่อนภาษี การจ่ายเงินบำเหน็จ บำนาญ สิทธิ ประโยชน์ พร้อมแก้ไขข้อมูล ได้ด้วยตนเอง

### ช่องทางการเผยแพร่

Web site สำนักส่งเสริมสุขภาพ